# PO Receipt Process for Goods/Services Greater than \$1000

A three-way PO match is established by (1) Creation of your Purchase Order (2) Receipt of goods, and a receipt created on a purchase order (3) Receipt is matched against the vendor invoice to generate payment for the amount received.

# Step 1: Access the PO. Requisitioners can access their PO in one of two ways:

### **Option 1-Email:**

Requisitioners are notified via email when a payment is pending receipt. A link to the Invoice/Payment and PO is provided in this notification. **Click on the Invoice link to view the payment details**. Sample notification:

## **Option 2-Access the PO via E-Procurement:**

Access the E-Procurement link from the MyPace portal **Staff or Faculty** tab →**Staff Resources & Technology** section. From the left

navigation menu, click the **Orders icon**,  $\bigcirc$  Search  $\rightarrow$  Purchase Orders.

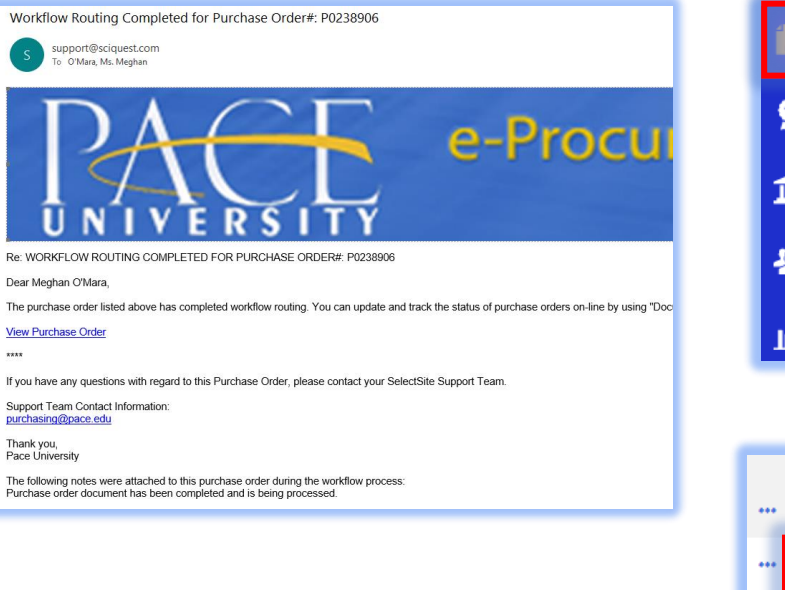

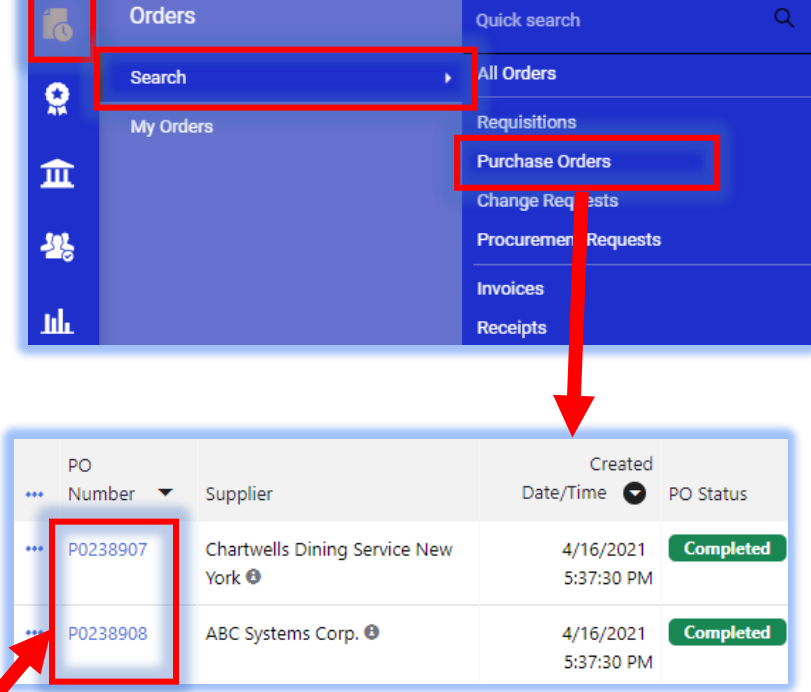

**<u>NOTE</u>**: Enter the PO# to search OR click on Search without a value entered to view a list of all PO's entered.

Once the PO is located, click on the PO#

# Step 2: Receipts can be completed as a Quantity Receipt OR Cost Receipt based on how the PO line(s) were created.

# **Quantity Receipt:**

This option should be selected when the order contains multiples of a specific item. For example, WB Mason orders would be a Quantity Receipt.

From the (1) menu ( ••••) in the upper right of the screen, select (2) **Create Quantity Receipt** and click the. Scroll to the (3) **Receipt Lines** section at the bottom of the screen and update the (4) **Quantity received/invoiced** and click the (5) **Complete** button in the upper right.

# 1 of 29 Results ▼ t view: All Add Comment Create Change Request Add Notes to History Cancel PO Finalize Revision Create Quantity Receipt

# Cost Receipt:

This option should be selected when it's one good or service being purchased.

From the (1) menu ( ••••) in the upper right of the screen, select (2) **Create Cost Receipt.** Scroll to the (3) **Receipt Lines** section at the bottom of the screen and update the (4) **Cost invoiced** and click the (5) **Complete** button in the upper right.

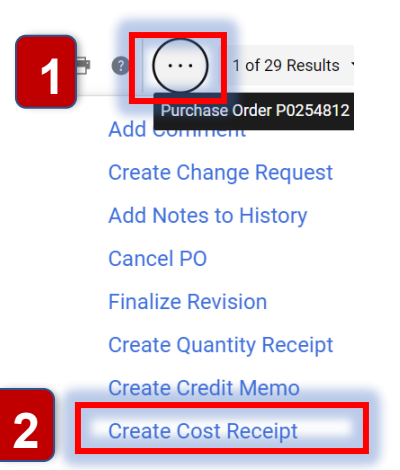

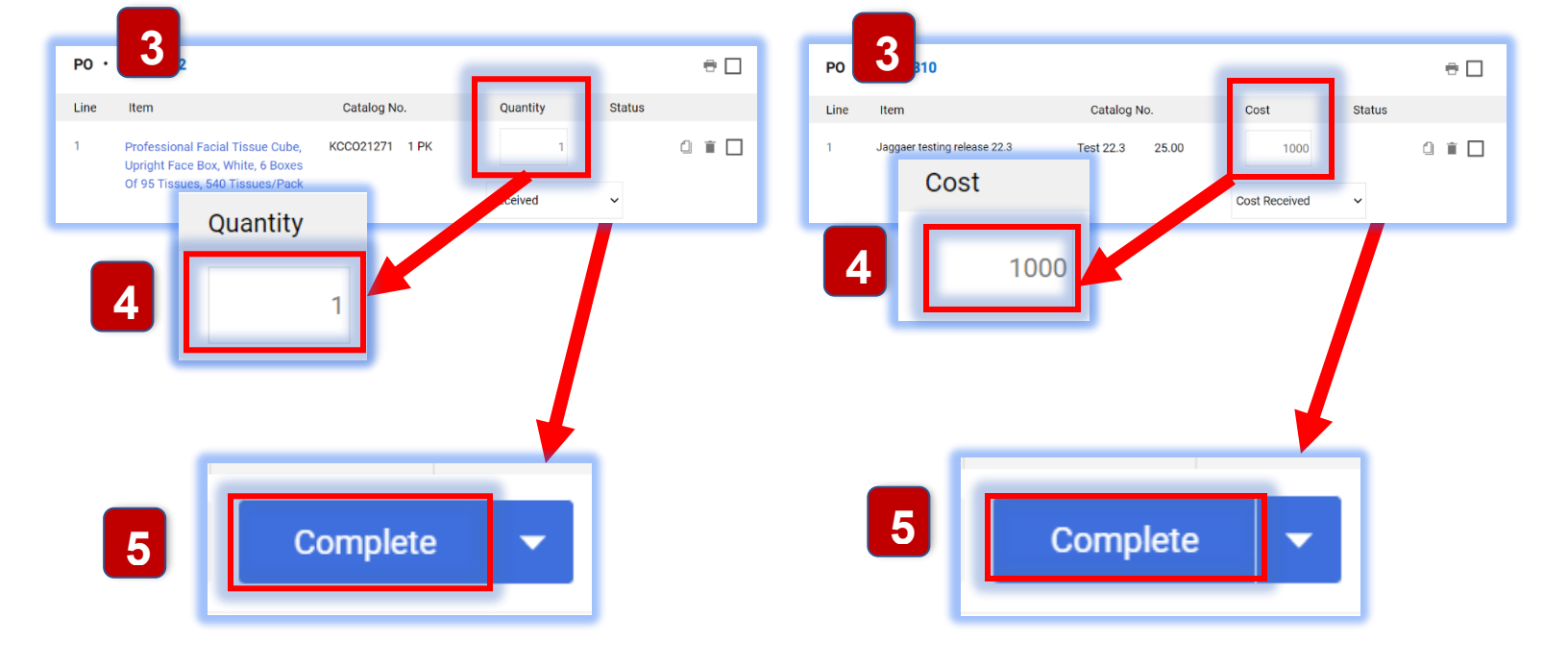